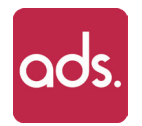

# **Logiciel ADS**

### Notice d'installation pour écran Philips

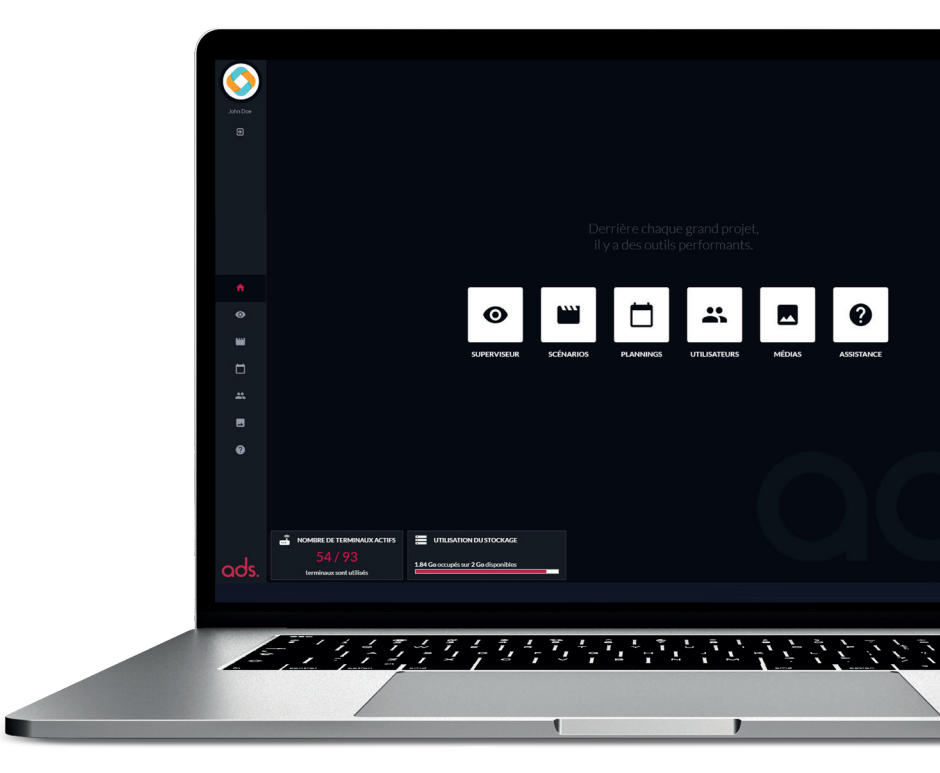

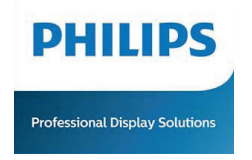

android 📥

## Installation de l'application ADS sur un écran Philips

### 1. Prérequis

Si l'écran doit être positionné en mode portrait, ne pas modifier l'orientation de l'affichage dans les paramètres de l'écran. Laisser les paramètres par défaut en mode paysage.

### **Connexion Internet**

Pour procéder à l'installation du logiciel ADS, votre écran doit être obligatoirement connecté à un réseau Internet (filaire ou Wi-Fi). Assurez-vous d'avoir une connexion à Internet fonctionnelle avant de poursuivre la procédure d'installation de l'application ADS.

#### Redémarrage automatique

Afin que votre écran redémarre automatiquement après une coupe de courant :

- Rendez-vous dans le menu (touche finde la télécommande).
- Configuration 1 
   Etat Allumer

### Réglage de l'horloge

Rendez-vous dans le menu (*touche* **↑**). Puis dans l'onglet «**Option avancée**», sélectionner «**Date et heure**». **Assurez-vous d'avoir saisi le bon fuseau horaire.** 

### 2. Installation de l'application

### Menu Android

Pour accéder au menu Android de votre écran Philips appuyez sur la touche menu ( d )de votre télécommande puis saisissez «1888».

Rendez-vous dans l'onglet « Application » Sélectionnez l'application «Chromium»

### Téléchargement et installation

- 1. Saisir l'URL suivante dans la barre du navigateur web
  - Chromium : https://android.adsplay.app
- 2. Autorisez Chrome à : «accéder à l'espace de stockage».
- Autoriser Chromium à : «accéder à des photos, à des contenus multimédias et à des fichiers sur votre appareil». L'application ADS se télécharge sur votre écran.
- Retourner dans le menu Android à l'aide de la touche de votre télécommande puis rendez-vous dans l'onglet «Gestionnaire de fichiers» ou «Stockage», ouvrez le dossier «Mémoire de stockage interne» puis ouvrez le dossier «Download».
- 5. Sélectionnez le fichier «ADS\_android.apk», ouvrez le fichier. Un message apparait à l'écran, cliquez sur le bouton «Paramètres» et activez le paramètre «Autoriser cette source».
- 6. Retournez sur la page précédente en appuyant sur le bouton 🗢 de votre télécommande. Maintenant, cliquez sur le bouton «INSTALLER».

#### 4 L

#### Lancement de l'application ADS

- Accéder au menu Android de votre écran Philips appuyez sur la touche menu ( 1) de votre télécommande puis saisissez «1888».
- 2. Rendez-vous sur l'onglet «Réglages».
- Allez sur l'onglet «Ecran multimédia» puis sélectionnez «Paramètres source».
- 4. Sélectionnez «Personnaliser l'application».
- 5. Dans l'onglet «Choisir l'application» sélectionnez «ADS» puis «Enregistrer».
- 6. Sur l'onglet «Forcer le redémarrage de l'application personnalisée» activez l'option.
- Pour revenir sur l'application ADS, retournez sur menu Android en appuyant sur le bouton
   de votre télécommande jusqu'à l'écran de départ.Sélectionnez l'onglet «Applications» puis sélectionnez «ADS».

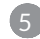

### Lancement de l'application ADS

Cliquez sur le bouton «OUVRIR»

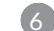

### Page d'activation ADS

- Rendez-vous dans le menu "Superviseur" de votre compte ADS.
- Cliquez sur "Activer un nouvel écran".
- Saisir le code sur l'écran.

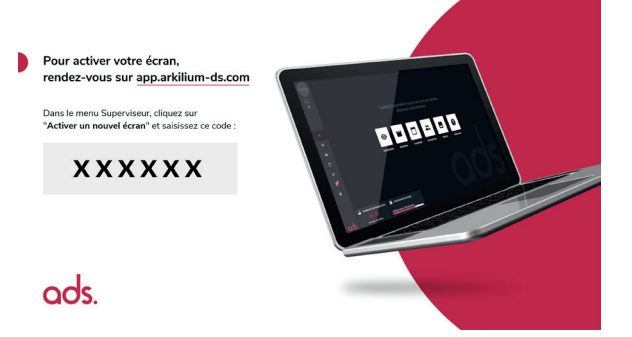